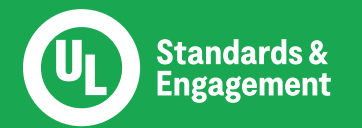

# How to Follow a Standard

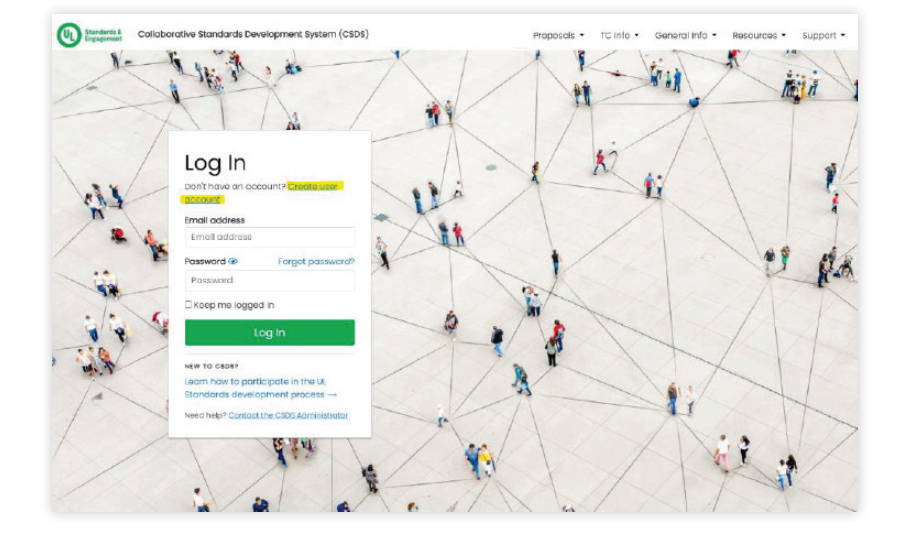

### Step 1:

Visit the ULSE Collaborative Standards Development System (CSDS) and create an account (csds.ul.com)

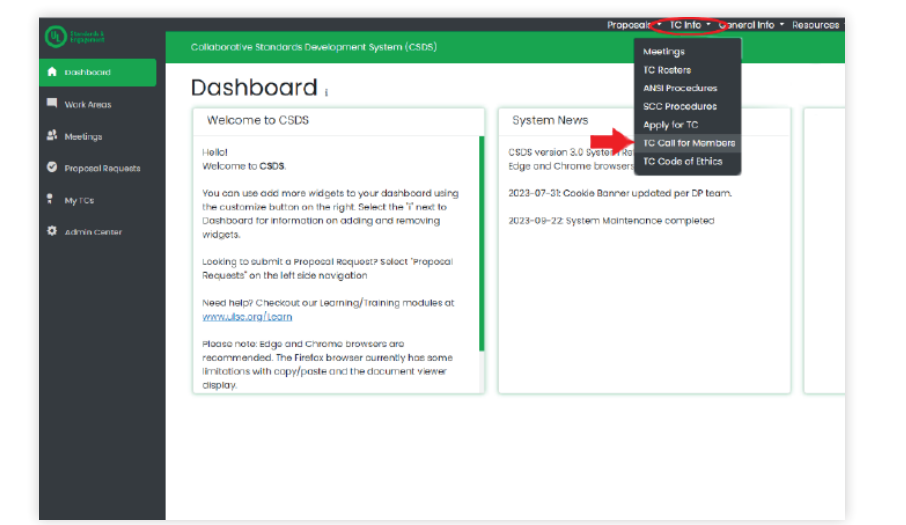

#### Step 2:

Once your account is active, select 'TC Call for Members' under the TC Info drop-down menu in the top right of the screen.

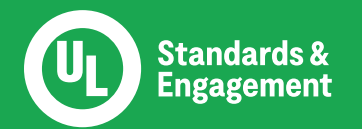

# How to Follow a Standard

| Englessed                                         | Proposale - 10 Info - General Info - Resources - Support -<br>Caliaborative Standards Davelopment System (CSDS)                                                    |  |  |
|---------------------------------------------------|----------------------------------------------------------------------------------------------------|--|--|
| <ul> <li>Dashboard</li> <li>Work Areas</li> </ul> | TC Call for Members                                                                                                    |  |  |
| A Meetings                                        | List of UL's Tachnical Committees (TCs) (<br>Search by TC Nome or Number                                                                                           |  |  |
| Proposal Requests                                 | Itamis per poge 20 « < 1 of 26 > >> Total Results: 518                                                                                                    |  |  |
| Admin Center                                      | TC         Standards Covered           No.         Ct Name         Standards Covered           0004         Armored Cable         UL 4. Standard for Armored Cable |  |  |
|                                                   | UL 1582. Meta-Ciod Cobles                                                                                                    |  |  |
|                                                   |                                                                                                    |  |  |
|                                                   |                                                                                                    |  |  |
|                                                   |                                                                                                    |  |  |
|                                                   |                                                                                                    |  |  |

# Step 3:

Search for the standard number using the main search bar at the top of the page

|                |                                                                         | Proposais * TC Into * General Into   | <ul> <li>resources - subbr</li> </ul> |
|----------------|-------------------------------------------------------------------------|--------------------------------------|---------------------------------------|
| Dapagement     | Collaborative Standards Development System (CSDS)                       |                                      | Search Q 🔸                            |
| shboard        | Standard                                                                |                                      |                                       |
| irk Areas      | standard                                                                |                                      | ● 🖻 🚨 🗃 🤅                             |
| etings         | 1569                                                                    | Include Archived editions            | Follow this Standard                  |
| Ū              | Listed below are all areas you currently have access to for your search | on UL 1569 Ed. 5 - Metal-Clad Cables | $\smile$                              |
| posal Requests | Proposal Request Area (9) +                                             |                                      |                                       |
| TCs            | Work Areas Available (3) -                                              |                                      |                                       |
| dmin Center    | Meetings Available (0) +                                                |                                      |                                       |
|                | TC Info (I) 🔹                                                           |                                      |                                       |
|                |                                                                         |                                      |                                       |
|                |                                                                         |                                      |                                       |
|                |                                                                         |                                      |                                       |
|                |                                                                         |                                      |                                       |
|                |                                                                         |                                      |                                       |
|                |                                                                         |                                      |                                       |
|                |                                                                         |                                      |                                       |

# Step 4:

From the standard's page, click "Follow this Standard"

## Quick Tip:

To unfollow a standard, you can easily click on (1) Account, and (2) My Standards, then (3) update your following accordingly

## Step 5:

Once you follow a standard, you will automatically be added to it's future work areas.

For additional support please visit ULSE.org/learn